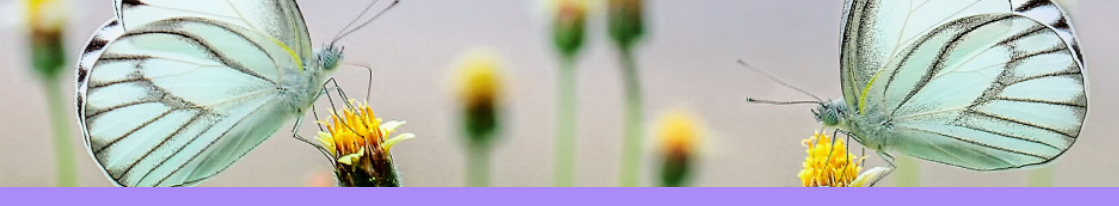

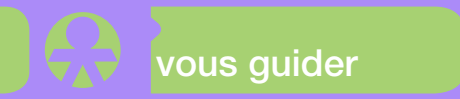

## Campagne 2020 Déclaration des revenus professionnels 2019

#### Ouverture du service en ligne du 06/07/2020 au 17/08/2020

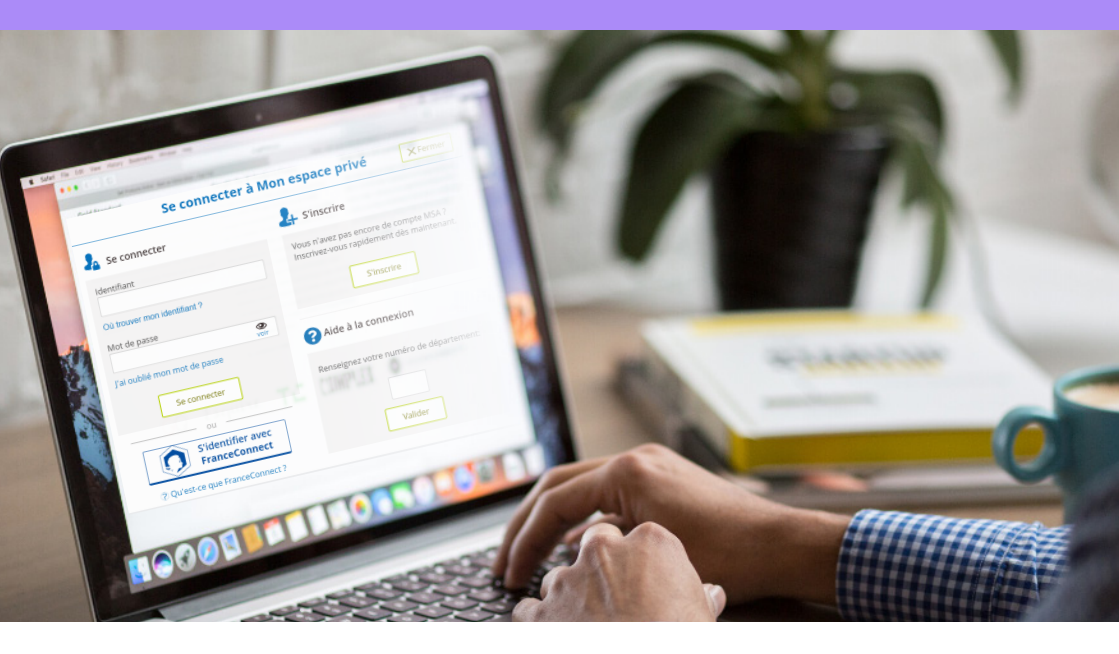

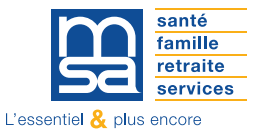

languedoc.msa.fr

## languedoc.msa.fr Mon espace privé

| Se connecter à Mon espace privé × Fermer                    |                                                                                                   |
|-------------------------------------------------------------|---------------------------------------------------------------------------------------------------|
| 指 Se connecter                                              | 🛃 S'inscrire                                                                                      |
| Identifiant<br>Où trouver mon identifiant ?<br>Mot de passe | Vous n'avez pas encore de compte MSA ?<br>Inscrivez-vous rapidement dès maintenant.<br>S'inscrire |
| J'al oublié mon mot de passe                                | <b>?</b> Aide à la connexion                                                                      |
| Se connecter                                                | Renseignez votre numéro de département:                                                           |
| OU<br>S'identifier avec<br>FranceConnect                    | Valider                                                                                           |
|                                                             |                                                                                                   |

Connectez-vous avec votre numéro de sécurité sociale

Pour bénéficier du complément d'inscription, cliquez sur « Je suis un exploitant »

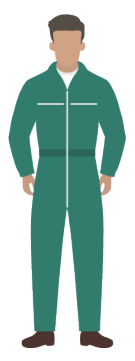

#### Pour déclarer vos revenus, rendez-vous sur Mon espace privé / exploitant / mes services

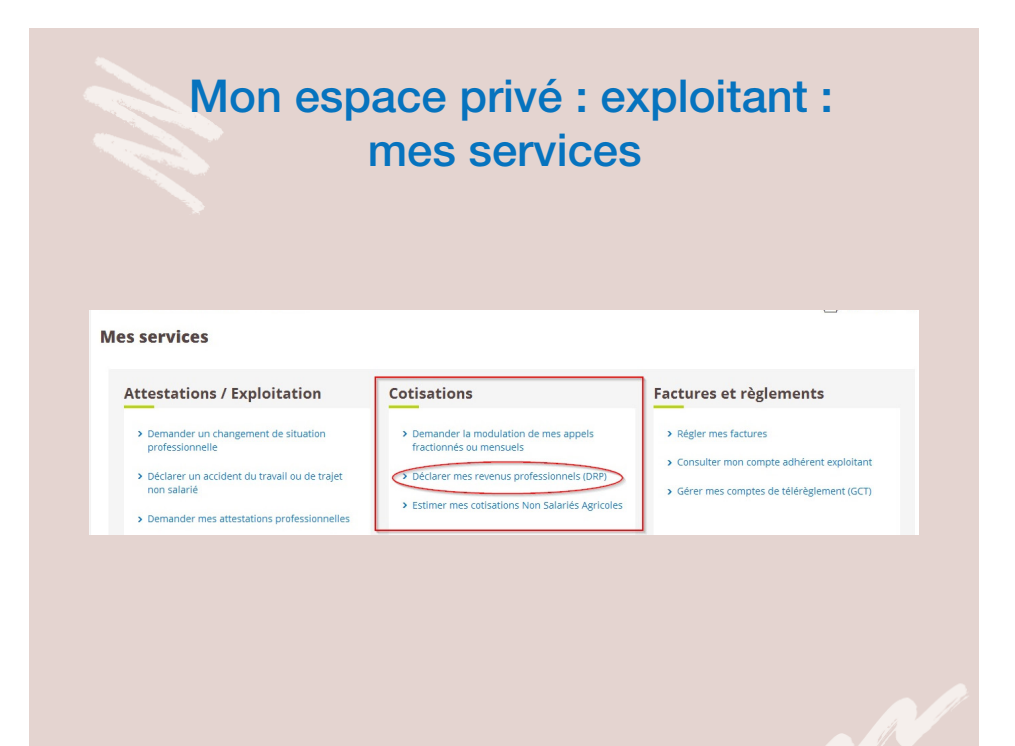

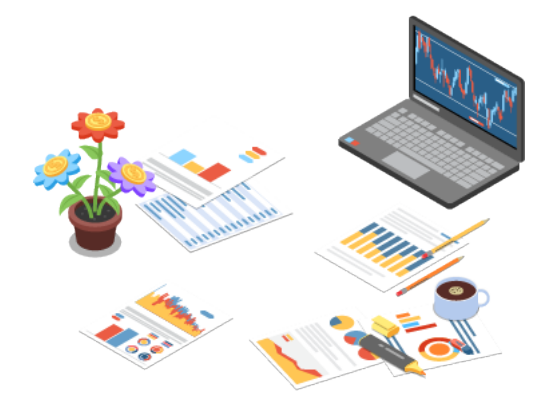

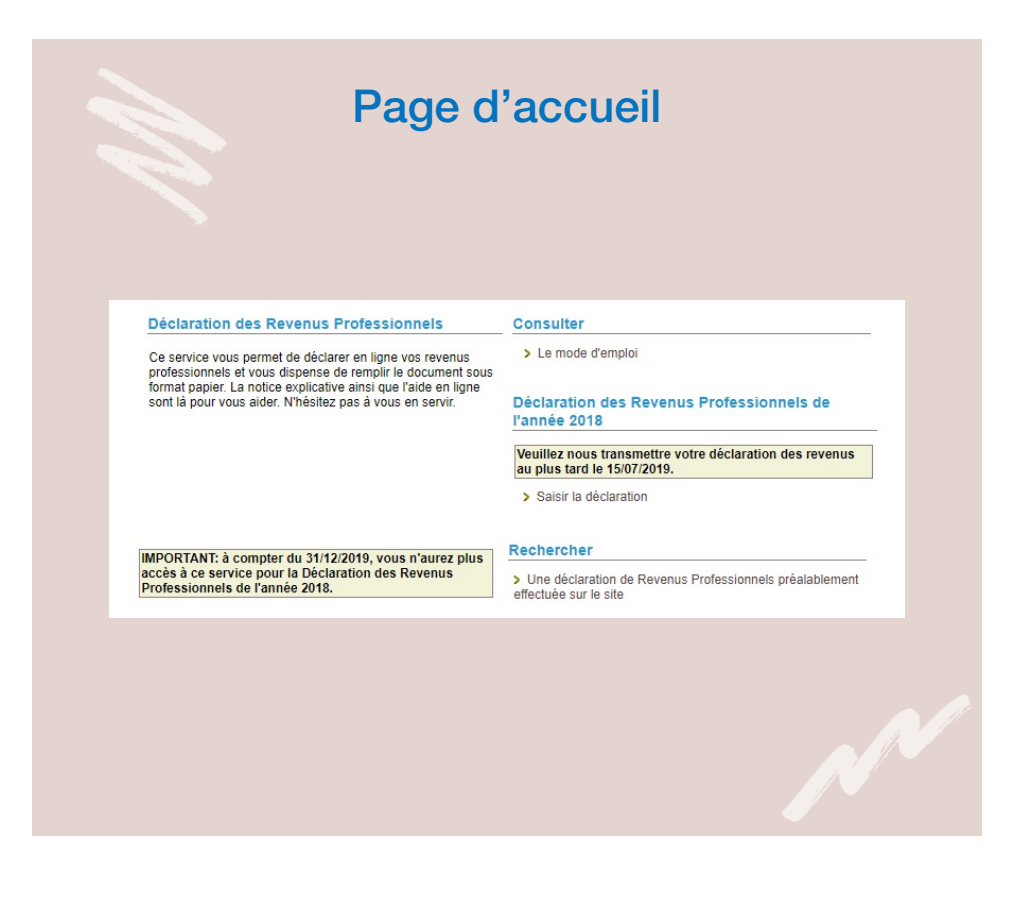

La page d'accueil du service est dynamique. Selon l'état de saisie de la demande (à saisir / en cours / envoyée) vous avez la possibilité de :

- >> consulter le mode d'emploi du service,
- rechercher et consulter la déclaration d'une année antérieure,
- >> saisir votre déclaration des revenus professionnels,
- visualiser votre déclaration (en cours / envoyée mais non intégrée dans le SI / envoyée avec rectificatif encore possible),
- >> modifier / envoyer votre déclaration en cours de saisie,
- >> rectifier votre déclaration envoyée et intégrée dans le SI,
- >> supprimer votre déclaration en cours de saisie.

### Informations générales

| otre situation pour la déclaration en c                                              | cours                                                                                                    |  |
|--------------------------------------------------------------------------------------|----------------------------------------------------------------------------------------------------|--|
| Numéro d'immatriculation :                                                           | NAME OF A DECEMBER OF A DECEMBER |  |
| Nom, prénom :                                                                        | HELENGICH BURGER MEDICE                                                                                                    |  |
| us êtes concerné(e) par la déclaration de<br>cette situation vous semble incorrecte  | les revenus professionnels en qualité de Chef d'exploitation.<br>te, merci de bien vouloir contacter votre caisse de MSA.                                                                                                    |  |
| . Cas particulier des personnes n'ava                                                | ant pas eu d'imposition séparée                                                                                                    |  |
| Si en 2018, vos revenus professionnels n<br>vous avez coché la case. indiquez les ré | n'ont pas fait l'objet d'une imposition séparée, cochez la case : 💿 🔶 🚺                                                                                                    |  |
|                                                                                      | EE):                                                                                                    |  |
| Numéro d'immatriculation (numéro INSE                                                |                                                                                                    |  |
| Numéro d'immatriculation (numéro INSE<br>Nom :                                       |                                                                                                    |  |
| Numéro d'immatriculation (numéro INSE<br>Nom :<br>Prénom :                           |                                                                                                    |  |
| Numéro d'immatriculation (numéro INSE<br>Nom :<br>Prénom :                           | Annuler Suivant                                                                                                    |  |

Vous devez cocher cette case , si en N-1 vous remplissiez les 3 conditions cumulatives suivantes :

- Votre conjoint(e) et vous-même êtes tous deux chefs d'exploitation;
- Vos revenus professionnels n'ont pas fait l'objet d'une imposition séparée ;
- Votre conjoint(e) a déclaré les revenus professionnels pour vous deux, sur sa propre DRP.

## Formulaire de saisie : « Déclaration de revenus tirés d'activités agricoles ou cotisant solidaire »

| /euillez indiquer les montants en euros sans les centimes.                                                                                                    |                        |  |
|----------------------------------------------------------------------------------------------------|------------------------|--|
| Forfait forestier :                                                                                                    | B0                     |  |
| /ous étiez au réel                                                                                                    |                        |  |
| Bénéfices/Déficits agricoles :                                                                                                    | • • B1                 |  |
| Bénéfices/Déficits industriels et commerciaux :                                                                                                    | B2                     |  |
| Bénéfices/Déficits non commerciaux et rémunérations des mandataires de sociétés ou caisses<br>locales d'assurance mutuelle agrícole :                                                                                    | B3                     |  |
| /ous étiez au régime micro                                                                                                    |                        |  |
|                                                                                                    |                        |  |
| wico dio (ventes - avait abattement de / 1%).                                                                                                    | B8                     |  |
| Micro BIC (Prestations - avant abattement de 50%) :                                                                                                    | B9                     |  |
| Micro BNC (avant abattement de 34%) :                                                                                                    | B10                    |  |
| Micro BA (avant abattement de 87%) :                                                                                                    | B7                     |  |
| Régime de retraite complémentaire facultatif (montant des cotisations) :                                                                                                    |                        |  |
| En 2018, avez-vous procédé au rachat de colisations d'aide familial mineur, de conjoint participant aux<br>travaux ou de périodes d'études supérieures ?                                                                 | O  B12 Oui Non         |  |
| votre conjoint/partenaire PACS et/ou vos enfants mineurs non émancipés étaient associés non p<br>société dans laquelle vous avez exercé votre activité                                                                   | participants dans la   |  |
| Bénéfices/Déficits agricoles : + •                                                                                                    | B4                     |  |
| Bénéfices/Déficits industriels et commerciaux : + ▼                                                                                                    | B5                     |  |
| Bénéfices/Déficits non commerciaux : + ▼                                                                                                    | B6                     |  |
| Micro BA (avant abattement de 87%) :                                                                                                    | B13                    |  |
| /ous étiez entrepreneur, gérant(e) ou associé(e) non salarié(e) d'une ou plusieurs EIRL et/ou soc                                                                                                    | iété(s) soumise(s) à   |  |
| TS.<br>Votre conjoint, partenaire de pacs et/ou vos enfants mineurs non émancipés étaient associés no<br>société à l'IS dans laquelle vous participez.                                                                   | n participant dans une |  |
| Veuillez cocher la case ci-contre « Déclaration des revenus de l'année perçus dans une structure à TIS<br>par le chef d'exploitation ou d'entreprise agricole ou les membres de sa famille associés non participant<br>» | ts 🔲                   |  |
|                                                                                                    |                        |  |

Le montant du micro BA à indiquer dans le cadre B7 correspond au montant des recettes hors taxe déclarées sur la déclaration fiscale professionnelle 2042 C-PRO = Chiffre d'affaires hors taxe. Chiffre d'affaires hors taxe + aides PAC encaissées en 2019 + indémnités journalières (hors ALD) + remboursement forfaitaire de TVA.

| Page de confirmation                                                                                                    |
|----------------------------------------------------------------------------------------------------|
| Confirmation d'envoi                                                                                                    |
| Vous avez saisi la Déclaration de Revenus Professionnels de l'année 2018, concernant :                                                                                                    |
| AN A MERICAN MERICAN AND AND A MERICAN AND A MERICAN AND A |
| Affilié(e) en qualité de Chef d'exploitation                                                                                                    |
| Attention : vous n'avez pas saisi toutes les feuilles annexes de calcul concernant vos entreprises. Pour les saisir, cliquer<br>sur le lien > "saisie des feuilles annexes de calcul". 1<br>Vous pouvez :<br>> Visualiser votre déclaration afin de vérifier votre saisie<br>> Estimer vos cotisations et vos contributions                                                                                                    |
| Vous pouvez conserver votre déclaration et l'envoyer plus tard ou l'envoyer dès à présent à la MSA                                                                                                    |
| Précédent Envoyer 4                                                                                                    |
|                                                                                                    |

Une fois toutes les données saisies, vous accèdez à la page de confirmation, depuis laquelle vous pouvez :

- accéder à la saisie des feuilles annexes de calcul qui n'ont pas été complétées 1,
- >> visualiser la déclaration qu'il vient de compléter 2,
- estimer ses cotisations et contributions
- ➢ envoyer sa DRP à la MSA ④.

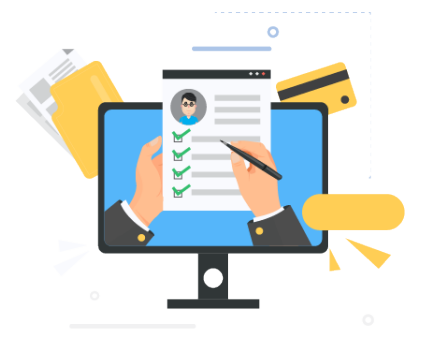

# La MSA du Languedoc en quelques mots

- Organisme mutualiste chargé d'une mission de service public, la MSA assure la protection sociale obligatoire de l'ensemble de la population agricole (exploitants, employeurs, salariés, retraités) et de leurs familles.
- Elle recouvre les cotisations des exploitants et des employeurs. La MSA est donc un guichet unique.
- Elle est par ailleurs le seul régime de protection sociale à prendre en charge, dans son secteur d'activité, la médecine du travail et la prévention des risques professionnels.
- La MSA mène aussi des actions à caractère sanitaire et social tout en impulsant le développement de services à la personne.

#### Simplifiez-vous la vie : utilisez Internet !

Connectez-vous sur languedoc.msa.fr pour retrouver toute l'actualité de la MSA du Languedoc et pour profiter d'un bouquet gratuit de services sécurisés et personnalisés pour les particuliers et professionnels.

Vous voulez consulter vos paiements et prestations, effectuer une déclaration unique d'embauche ou modifier un contrat de travail, faire une réclamation, etc. Pour en bénéficier, rien de plus simple, cliquez sur «Inscription».

Le + : liberté, simplicité, efficacité. Tous vos services en ligne, comme vous le voulez, quand vous le voulez.

Le + : une assistance internet pour vous accompagner dans l'utilisation des services du lundi au vendredi au 04 71 64 65 77 ou par mail «assistanceinternet\_sudest@siera.msa.fr».

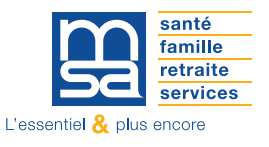

MSA du Languedoc - service communication externe - juillet 2020